# CRACK Motorola CPS Apps And Schematics ~UPD~

## How to Use Motorola CPS Apps and Schematics for Business Radios

If you own a Motorola business radio, you may want to use the customer programming software (CPS) to program and provision your radio. The CPS is a free download from Motorola that allows you to customize your radio settings, channels, frequencies, power levels, and more. You can also use the CPS to upgrade your radio firmware and access advanced features such as encryption and trunking. But how do you use the CPS apps and schematics for your Motorola business radio? In this article, we will show you how to download, install, and use the CPS tools for different models of Motorola radios. We will also explain what are the schematics and how they can help you troubleshoot your radio problems.

#### What are Motorola CPS Apps and Schematics?

Motorola CPS apps are software applications that run on your computer and communicate with your radio via a serial or USB cable. They allow you to read and write the codeplug of your radio, which is a file that contains all the configuration settings and features of your radio. You can use the CPS apps to modify the codeplug according to your needs and preferences. Motorola schematics are diagrams that show the internal components and connections of your radio. They can help you understand how your radio works and identify any faulty parts or wiring. You can use the schematics to repair or replace any damaged components of your radio.

#### How to Download Motorola CPS Apps and Schematics?

You can download the CPS apps and schematics for your Motorola business radio from the official Motorola website[ $^1$ ]. You will need to select your radio model and enter your serial number to access the download page. You will also need to register for a free account if you don't have one already. Alternatively, you can also find some CPS apps and schematics on third-party websites or online archives[ $^2$ ]. However, these may not be updated or compatible with your radio model. Therefore, we recommend that you always use the official Motorola website for downloading the CPS apps and schematics.

#### How to Install Motorola CPS Apps?

Once you have downloaded the CPS app for your radio model, you will need to install it on your computer. The installation process may vary depending on your operating system and radio model, but generally it involves running an executable file (.exe) and following the instructions on the

screen. You may need to install some drivers or prerequisites before installing the CPS app. For example, if you are using Windows 10, you may need to install Microsoft .NET Framework 4.5 or higher. You may also need to install Microsoft ActiveSync software if you are using a Pocket PC application for some radio models. After installing the CPS app, you will need to connect your radio to your computer using a serial or USB cable. Make sure that your radio is turned off before connecting it. You may also need to set the communication port on your computer according to your cable type.

### How to Use Motorola CPS Apps?

Once you have connected your radio to your computer, you can launch the CPS app and start programming your radio. The interface and features of the CPS app may vary depending on your radio model, but generally they include:

- A menu bar that allows you to access different functions such as reading, writing, cloning, printing, etc.
- A toolbar that provides shortcuts for common tasks such as opening, saving, editing, etc.
- A tree view that displays the structure of your codeplug and allows you to navigate through different sections such as zones, channels, personalities, etc.
- A main window that shows the details and parameters of each section of your codeplug and allows you to modify them according to your needs.
- A status bar that shows information such as communication status, progress bar, error messages, etc.

To program your radio using the CPS app, you will need to follow these steps:

1. Read the codeplug from your radio by clicking on Read Device or Read Radio on the menu bar or toolbar. This will transfer the codeplug from your radio to your computer and display it on the main window.

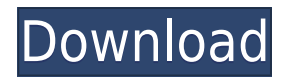

#### **CRACK Motorola CPS Apps And Schematics**

27f17ad7a0